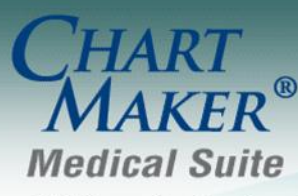

STI Computer Services, Inc. 2700 Van Buren Ave, Eagleville PA 19403 800-487-9135 Fax: 610-650-9272

# IdenTrust Identity Proofing Process (for Electronic Prescribing of Controlled Substances)

A Token must be purchased <u>per provider</u> intending to e-prescribe controlled substances. Additionally, the information entered when purchasing the Token must be the Token Holders (i.e. the provider).

#### Purchasing an IdenTrust Token:

- 1. Open a web browser and go to http://www.identrust.com/igc/sti/
- Click "BUY" next to "IGC Basic Unaffiliated Hardware Two Year Certificate \$109.00 + Hardware"

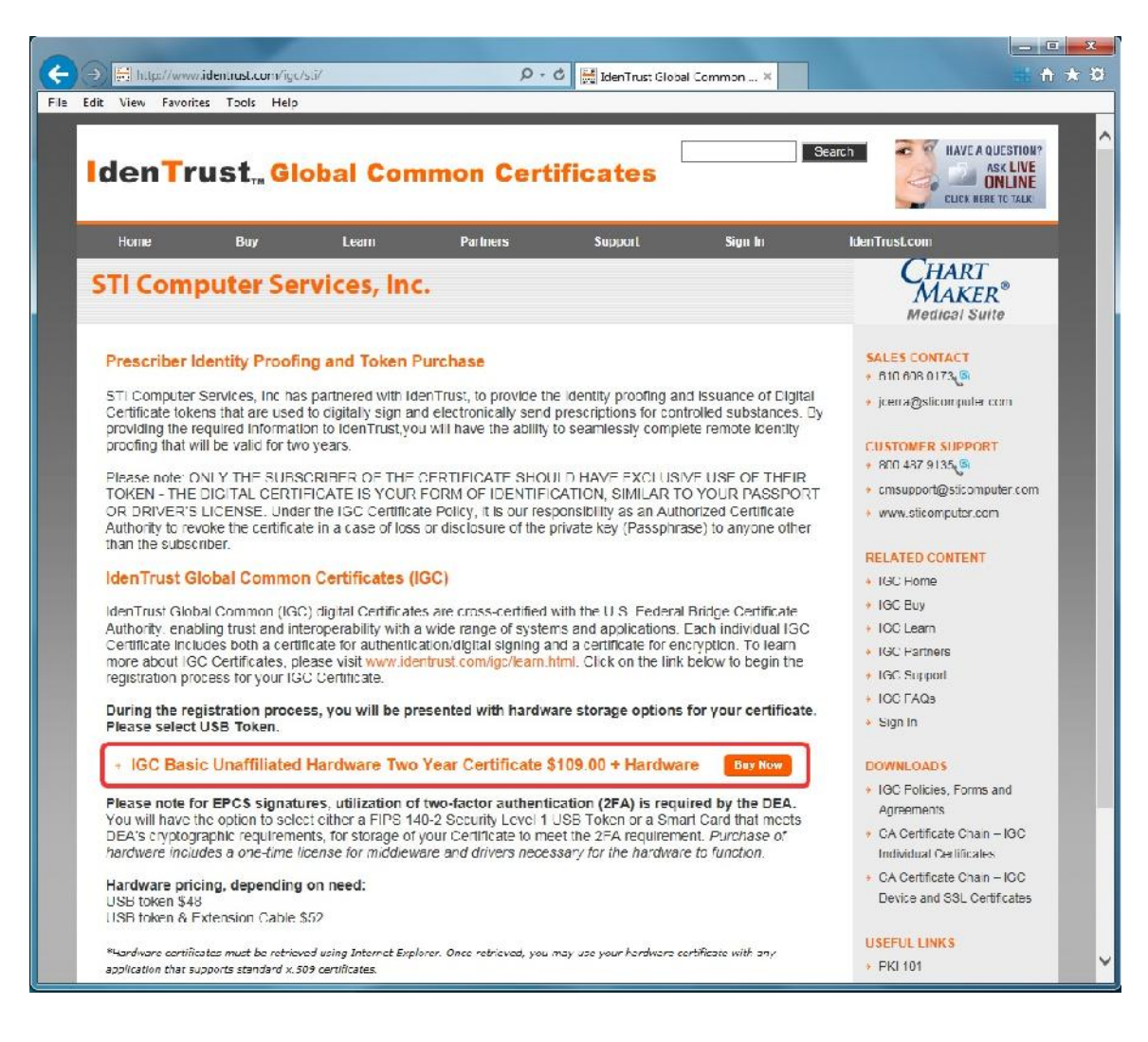

3. Click "I'm Ready - Let's Start My Application"

| IdenTrust, Global Common Certificates                                                                                                    |
|----------------------------------------------------------------------------------------------------|
| Application Step 1 of 7 » Overview » Storage » You » Password » Agreement » Payment » Done                                                                                                    |
| Getting Your IGC Basic Assurance Unaffiliated Certificate is as EASY                                                                                                    |
| as 1 – 2 – 3                                                                                                    |
| 1 - Apply                                                                                                    |
| Complete the Online Application – Start below.                                                                                                    |
| 2 - Get Verified                                                                                                    |
| This phase, carried out by IdenTrust Services, LLC (IdenTrust), consists of validating the information you<br>provide against independent data sources. You need to do nothing during this stage; you will receive a<br>retrieval kit in the mail from IdenTrust if your application is approved. |
| 3 - Get Your Certificate                                                                                                    |
| This phase consists of generating your keys for use. This phase begins once you have received your retrieval kit.                                                                                                    |
| Before you begin your application, have the following ready:                                                                                                    |
| <ul> <li>Credit Card information for address verification only (not used for payment)</li> <li>Payment method information: Credit Card, Order Number or Voucher Number</li> <li>Valid Exacil Address</li> </ul>                                                                                   |
| X Cancel I'm Ready — Let's Start My Application >                                                                                                    |

# 4. Click "Next"

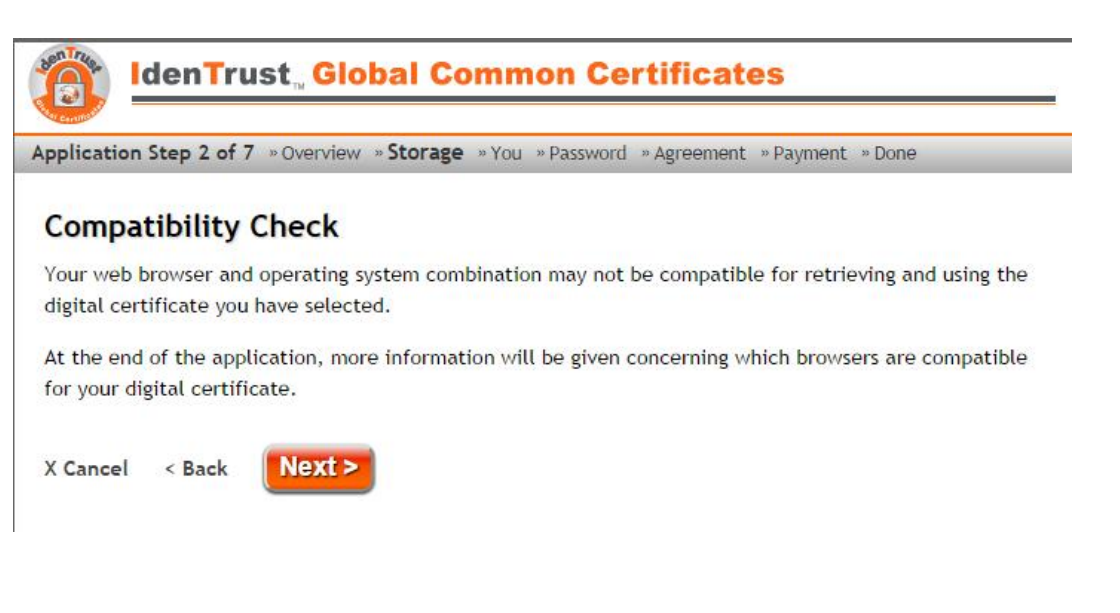

 Select the radio button for "You want to buy a new USB Token (add \$48.00 USD)" and click "Next"

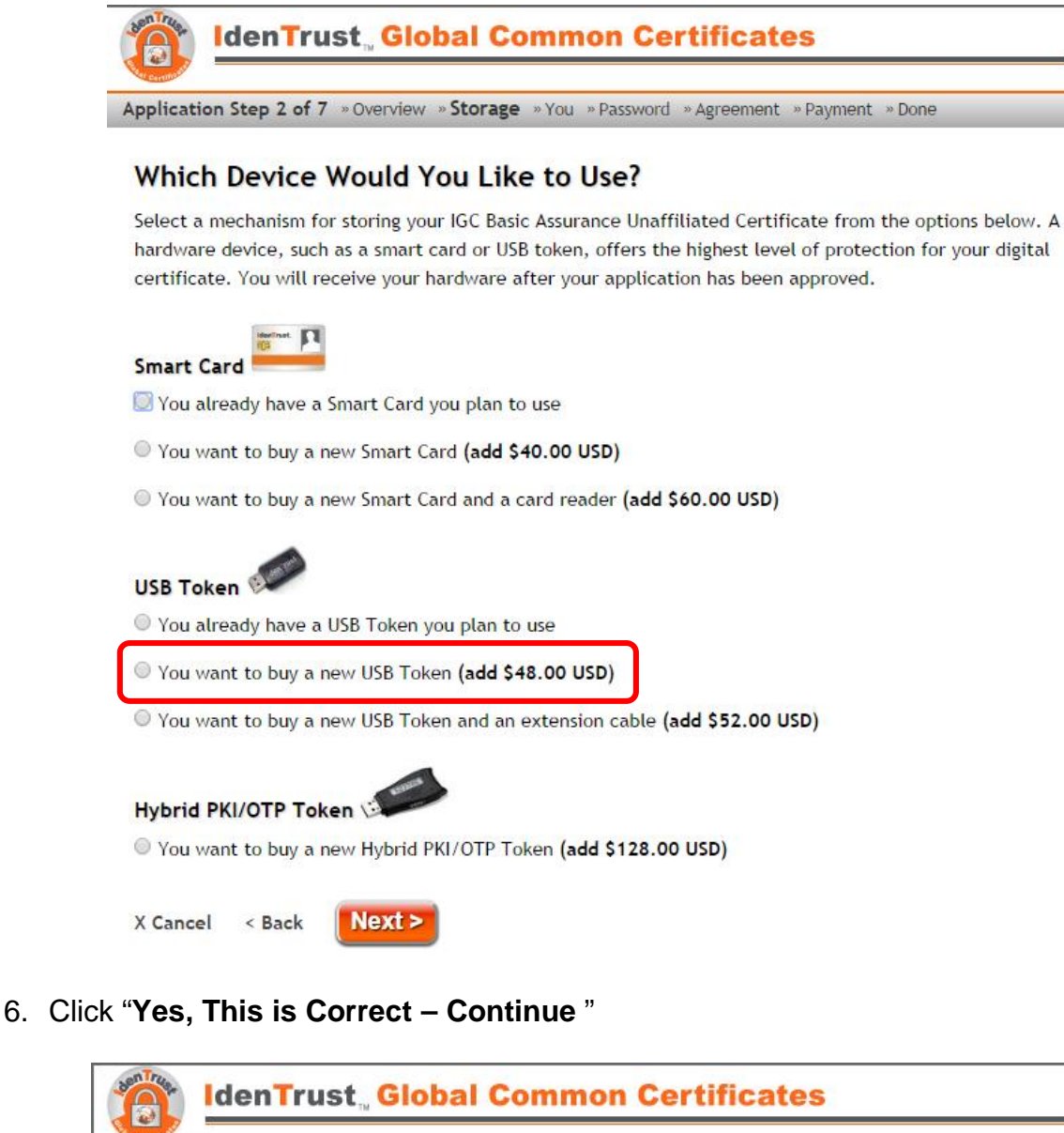

Application Step 2 of 7 » Overview » Storage » You » Password » Agreement » Payment » Done
Let's Verify Your Selections
You have selected
IGC Basic Assurance Unaffiliated Certificate
New USB Token
Total Price: \$157.00 USD
Your certificate will be stored on a USB token that plugs into your computer's USB port.
X Cancel < Back Yes, This is Correct — Continue >

7. Fill out your information and click "Next"

| pplication Step 3 of 7 »                                                                                                    | Overview »Storage » <b>You</b> »Password »Agreement »Payment »Done                                                                                                    |
|----------------------------------------------------------------------------------------------------|----------------------------------------------------------------------------------------------------|
| Getting to Know                                                                                                    | You                                                                                                    |
| Name and Address                                                                                                    |                                                                                                    |
| The information you prov<br>identity. <b>Only your full r</b><br>personal information in s<br>consent. IdenTrust has ac<br>personal information. Ple | ide below will be checked against independent data sources to verify your<br><b>name and e-mail address will appear in your certificate.</b> We will hold all your<br>trict confidence and will not share it with any third party without your prior<br>lopted privacy principles that reflect our strong commitment to safeguarding your<br>pase see our <u>Privacy Policy</u> for more information. |
| * Indicates required field<br>First Name*<br>Middle Initial<br>Last Name*                                                                            | S                                                                                                    |
| Has your last name chang                                                                                                    | ged within the last 6 months? O Yes 💌 No                                                                                                    |
| Home Address Line 1*<br>Home Address Line 2<br>City*                                                                                                 |                                                                                                    |
| State*                                                                                                    | choose one                                                                                                    |
| Postal Code*                                                                                                    |                                                                                                    |
| Has your address change                                                                                                    | d in the last 6 months? 🔍 Yes 💌 No                                                                                                    |
| Is the U.S. Postal Service                                                                                                    | able to deliver to this address? $\odot$ Yes $\bigcirc$ No $\bigcirc$ Not sure                                                                                                    |

8. Fill out your information and click "Next"

| Application Step 3 d                                                                                                    | of 7 » Overview » Storage » You » Password » Agreement » Payment » Done                |
|----------------------------------------------------------------------------------------------------|----------------------------------------------------------------------------------------|
| opplied of the sector of the sector of the s | The restrict starting restrict Agriculture regiment solid                              |
| Getting to K                                                                                                    | now You Better                                                                         |
| Personal Inform                                                                                                    | nation - Continued                                                                     |
| The information yo                                                                                                    | u provide below will be checked against independent data sources to verify your        |
| identity. Only your                                                                                                    | full name and e-mail address will appear in your certificate. We will hold all your    |
| personal informatio                                                                                                    | on in strict confidence and will not share it with any third party without your prior  |
| consent. IdenTrust                                                                                                    | has adopted privacy principles that reflect our strong commitment to safeguarding your |
| personal information                                                                                                    | on. Please see our <u>Privacy Policy</u> for more information.                         |
| * Indicates require                                                                                                    | d fields                                                                               |
| Date of Birth*                                                                                                    | MM / DD / YYYY                                                                         |
| Social Security #*                                                                                                    | ### ## ####                                                                            |
| Photo ID Type*                                                                                                    | choose one                                                                             |
| Photo ID #*                                                                                                    |                                                                                        |
| Photo ID State*                                                                                                    | choose one                                                                             |
| Photo ID Expiration                                                                                                    | ı* month ▼ / year ▼                                                                    |
| E-mail Address*                                                                                                    |                                                                                        |
| Home Phone*                                                                                                    | ### ####                                                                               |
|                                                                                                    |                                                                                        |

9. Enter your payment information and click "Next"

|                                               | <b>TCP 3 OT 7</b> » Overview » Storage » <b>TOU</b> » Password » Agreement » Payment » Done                                                                                                    |
|-----------------------------------------------|----------------------------------------------------------------------------------------------------|
| Let's Ve                                      | rify Your Delivery Address                                                                                                    |
| This is not a<br>several piec<br>to verify yo | payment. The credit card number provided will not be billed by IdenTrust. IdenTrust uses<br>ses of personal identifiers to verify applications; the credit card number provided will be used<br>ur delivery address. |
| IdenTrust h<br>information                    | as adopted privacy principles that reflect our strong commitment to safeguarding your persona<br>. Click here to view our <u>Privacy Policy</u> for more information.                                                |
| * Indicates                                   | required fields                                                                                                    |
| Credit Card                                   | Type * 🔯 Visa 🔍 Mastercard 🔍 American Express                                                                                                    |
| Credit Card                                   |                                                                                                    |

- 10. Confirm your information and click "Yes and Continue"
- 11. Read the disclaimer and click "I Don't Want That I'll Remember My Passwords"

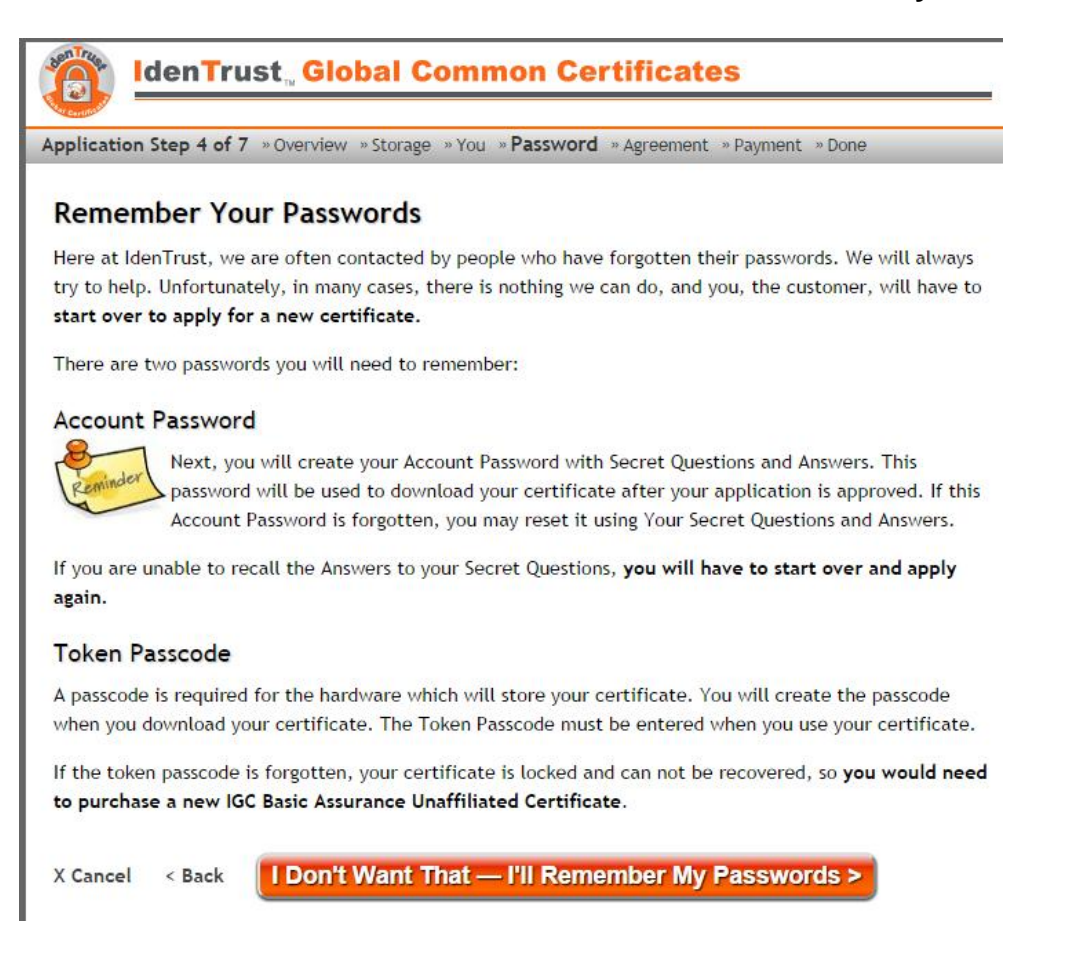

12. Create a Password and Secret Questions and click "Next"

|                                       | tep 4 of 7 » Overview » Storage » You » Password » Agreement » Payment » Done                                                                                                    |
|---------------------------------------|----------------------------------------------------------------------------------------------------|
| Create                                | our Account Password                                                                                                    |
| Account F                             | assword                                                                                                    |
| Tips for Crea                         | iting Your Account Password:                                                                                                    |
| Iowercase                             | or uppercase letters, or numbers                                                                                                    |
| → 8-30 chara                          | icters in length                                                                                                    |
| may not u                             | se special characters (, ),  ", /, = and *                                                                                                    |
| Reminder                              | Your Account Password                                                                                                    |
|                                       | Secret Questions                                                                                                    |
| Please selec<br>your answer:<br>only. | t three questions and create your answers. Your Account Password can only be reset by typi<br>s exactly as you do here. Answers are limited to 1-30 characters, using letters and numbers |
| Question 1<br>Your Answer             | What is the middle name of your youngest child?                                                                                                    |
| Question 2                            | In what city was your mother born?                                                                                                    |
|                                       | ·                                                                                                    |
| Your Answer                           |                                                                                                    |
| Your Answer<br>Question 3             | What is the name of the school in which you attended third grade?                                                                                                    |

13. Check the box for "I have reviewed, and I hereby sign and accept the complete terms of the Subscriber Agreement" and click "Next"

| IdenTrust, Global Common Certificates                                                                          |
|----------------------------------------------------------------------------------------------------|
| pplication Step 5 of 7 » Overview » Storage » You » Password » Agreement » Payment » Done                      |
| Accepting the Subscriber Agreement                                                                             |
| In order to continue with the application, you must read and accept the following Subscriber Agreement.        |
| By accepting the Subscriber Agreement, you understand and agree to indicate you understand and agree to        |
| IdenTrust's responsibilities and warranties as the provider of your Certificate, as well as your obligations   |
| and warranties to IdenTrust. The privacy principles governing this application demonstrate a strong            |
| commitment to safeguarding your personal information. Please view our Privacy Policy.                          |
| I have reviewed, and I hereby sign and accept the complete terms of the <u>Subscriber Agreement</u>            |
| To accept this information and continue the Application Phase, choose "Next >"                                 |
| If you do not agree to these terms and conditions, choose "Cancel" and your application will be<br>terminated. |
| X Cancel < Back Next >                                                                                         |

14. Select your method of payment and click "Next"

| plication Step 6 of 7 » Overview » S           | torage » You » Password » A | greement » <b>Payment</b> » Done |
|------------------------------------------------|-----------------------------|----------------------------------|
| Paying for Your Digital C                      | ertificate                  |                                  |
| eview Your Purchase                            |                             |                                  |
| ou are purchasing the following iten           | (s):                        |                                  |
| GC Basic Assurance Unaffiliated<br>Certificate | \$109.00 USD                |                                  |
| lew USB Token                                  | \$48.00 USD                 |                                  |
| otal Price                                     | \$157.00 USD                |                                  |
| low Would You Like to Pay?                     |                             |                                  |
| Credit Card                                    |                             |                                  |
| Order Number                                   |                             |                                  |
| Voucher Number                                 |                             |                                  |
|                                                |                             |                                  |
| Cancel < Back Next >                           |                             |                                  |

- 15. Enter your payment details and click "Next"
- 16. Review your information and click "Submit Application for Approval"

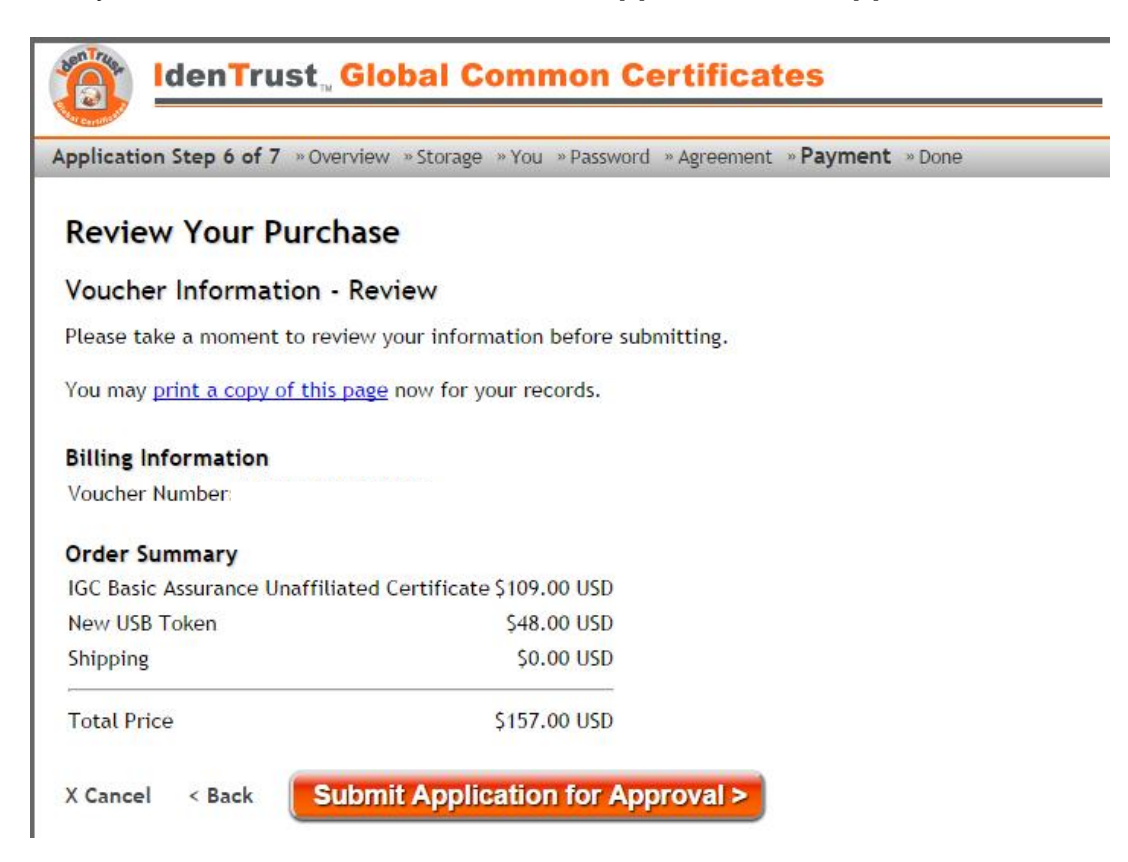

### 17. Click "Finish"

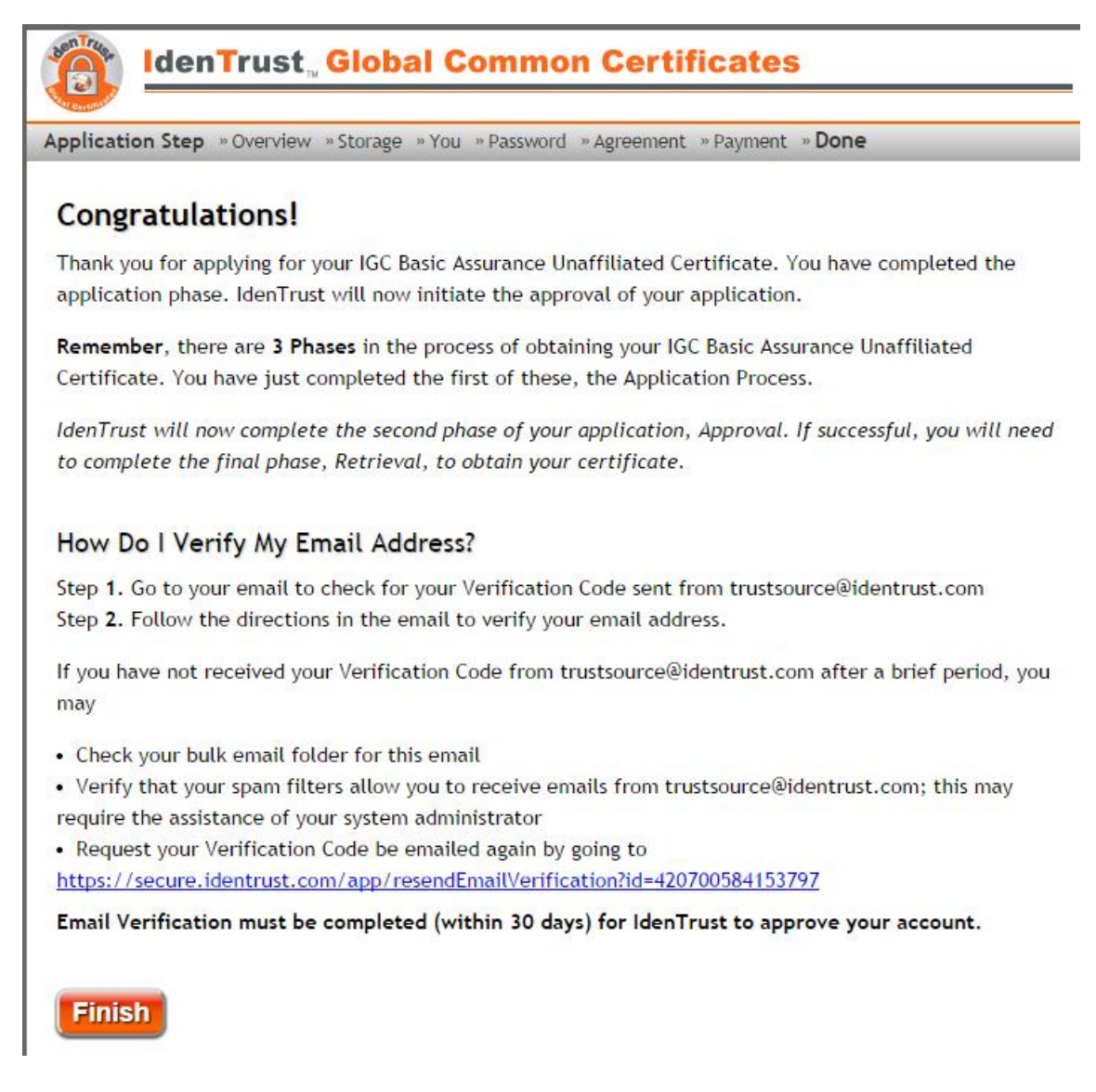

# 18. Click "Close"

| As TITLE   | IdenTrust, Global Common Certificates                                                        |
|------------|----------------------------------------------------------------------------------------------|
| Applicatio | on Step 7 of 7 » Overview » Storage » You » Password » Agreement » Payment » Done            |
| Pleas      | e Understand for Getting Your Digital Certificate                                            |
| As previo  | ously noted, your current browser is not compatible for retrieving your digital certificate. |
| For retri  | eval, you will need to use a compatible browser.                                             |
| Compati    | ble browsers are Internet Explorer or Firefox.                                               |
| Close      |                                                                                              |

# **Completing Verification:**

You most likely will receive several emails from IdenTrust after completing the enrollment process: a payment confirmation, a registration approval and a request to verify your email address.

1. Click on the link from within the email

|               | Tuc 11/18/2014 5/31 PM                                                                                                    |  |
|---------------|----------------------------------------------------------------------------------------------------|--|
|               | helpdesk@identrust.com                                                                                                    |  |
|               | Please Verity Your Email Address                                                                                                    |  |
| o             |                                                                                                    |  |
| Click here to | download pictures. To help protect your privacy, Outlook prevented automatic download of some pictures in this message.                                                                                                    |  |
| Action Items  |                                                                                                    |  |
|               | IdenTrust   We Put the Trust in Identity                                                                                                    |  |
|               | Please Verify Your Email Address                                                                                                    |  |
|               |                                                                                                    |  |
|               | Dear                                                                                                    |  |
|               | You are receiving this email because you have applied for a digital certificate with<br>Iden Trust. As part of the verification process we will need to verify your email address.<br>Please follow these simple instructions to verify your email:               |  |
|               | <ol> <li>Go to: www.ldenTrust.com/verify</li> <li>Enter the email verification code: <u>VRFY-</u></li> <li>Enter the Account Password you created during the application process.</li> <li>Click 'Next'</li> </ol>                                                |  |
|               | This email verification must be completed before we can begin processing your application.                                                                                                    |  |
|               | Please contact IdenTrust Customer Support with any questions by sending e-mail to<br><u>HelpDesk@IdenTrust.com</u> , or call 888-248-4447. Customer Support Representatives<br>are available to assist you Monday through Friday, 6 a.m. tc 6 p.m. Mountain Time. |  |
|               | Thank you again for choosing IdonTrust as your passport to trusted electronic<br>transactions. Please let us know if we can be of further assistance with your digital<br>certificate needs.                                                                      |  |
|               | Sincerely,                                                                                                    |  |
|               | Certificate Registration Department                                                                                                    |  |
|               | Chat live between 1:00 am and 6:00 pm MST:<br>http://iden Trust.com/chat                                                                                                    |  |

2. Enter the Verification Code and Password and click "Next"